#### CANCELLING ENROLMENT

You can cancel your enrolment in a course if the professor has activated this option. Click on the tab **GROUPS** and **LEAVE** the learning group that corresponds to your course.

| GOETHE<br>UNIVERSIT<br>FRANKFURT AM MA                               |                                                                                                    |                                            |                    |                                                |
|----------------------------------------------------------------------|----------------------------------------------------------------------------------------------------|--------------------------------------------|--------------------|------------------------------------------------|
| Groups<br>My project groups<br>My learning groups<br>My right groups | Home         Groups         Learning resources           Croups         The following list shows all project group:         1 Envy           Name ( = • 0 excription s         0 ( 0, 5)mfar. This learning group can have | s, learning groups,<br>e only 50 students. | and right groups : | vou participate in.<br>« Leave » « Do<br>Leave |
|                                                                      | « Type »                                                                                                    | « Leav                                     | e »                |                                                |
|                                                                      | Learning group                                                                                                    | Leave                                      |                    |                                                |
|                                                                      |                                                                                                    |                                            |                    |                                                |

### **IMPORTANT LINKS**

**OLAT Login** 

ա

https://olat.server.uni-frankfurt.de

#### **OLAT Information**

http://www.olat.uni-frankfurt.de/ 36044423/english

#### CONTACT

Kompetenzzentrum Lernsysteme E-MAIL: olat@rz.uni-frankfurt.de www.lernsysteme.uni-frankfurt.de

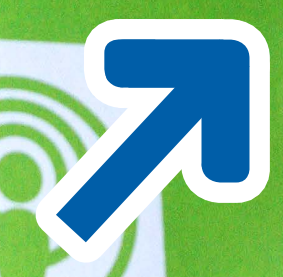

HOW DO I SIGN UP FOR AN OLAT COURSE?

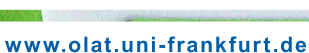

GOETHE UNIVERS

HRZ

## LOGGING IN TO THE LEARNING PLATFORM

Enter the address

https://olat.server.uni-frankfurt.de in your browser and sign on with your HRZ account information (login and password). Please make sure you use lower case letters when entering your login name.

You can find out how to get your HRZ account at
A http://www2.uni-frankfurt.de/36158803/HRZ-Account

If the login page appears in German (DEUTSCH), you can change the language to ENGLISH in the upper right hand corner of the screen. If your OLAT Home page appears in German (DEUTSCH), please set your user language to English under EINSTELLUNGEN. Choose the tab SYSTEM and for SPRACHE select ENGLISH.

You must log out and log in again to have the language change take effect.

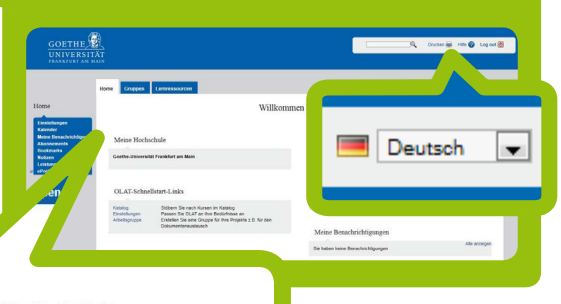

Meine Hochschule

Goethe-Universität Frankfurt am Main

# FIND A COURSE

On your OLAT Home page, please select the CATALOG in the LINKS FOR A QUICK START IN OLAT. In the catalog you can find your course listed under the corresponding institute, just like in the electronic course directory (Vorlesungsverzeichnis QIS-LSF).

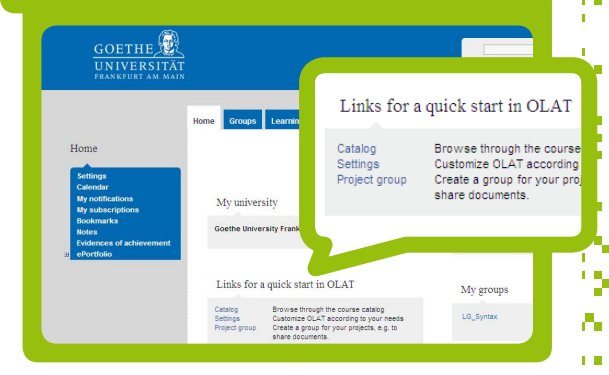

Only courses from the current semester are listed in the catalog.

### REGISTRATION

As soon as you are inside the desired course, locate **ENROLMENT** in the left side navigation. This means finding the icon and enrolling in the course.

The courses that you are enrolled in appear on your OLAT Home page under **MY COURSES**.

If you were not able to sign up for a course, please get in touch with your professor.

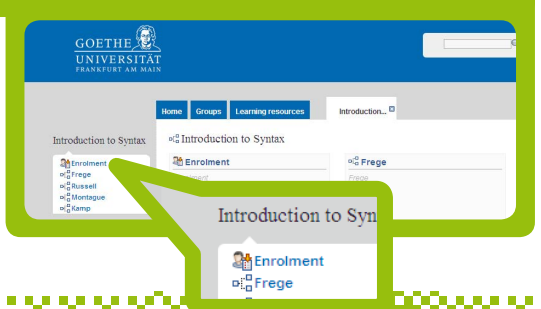